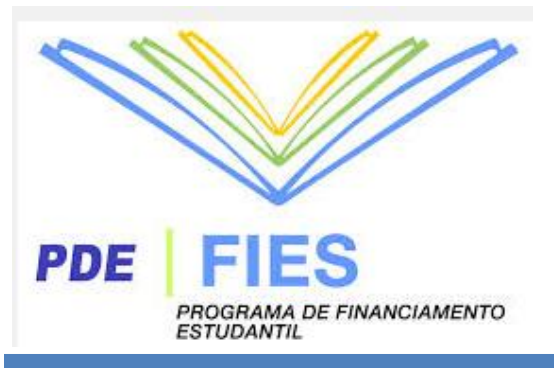

## Fies 2º semestre de 2015

R

Confira aqui o Passo a Passo do seu Aditamento do FIES

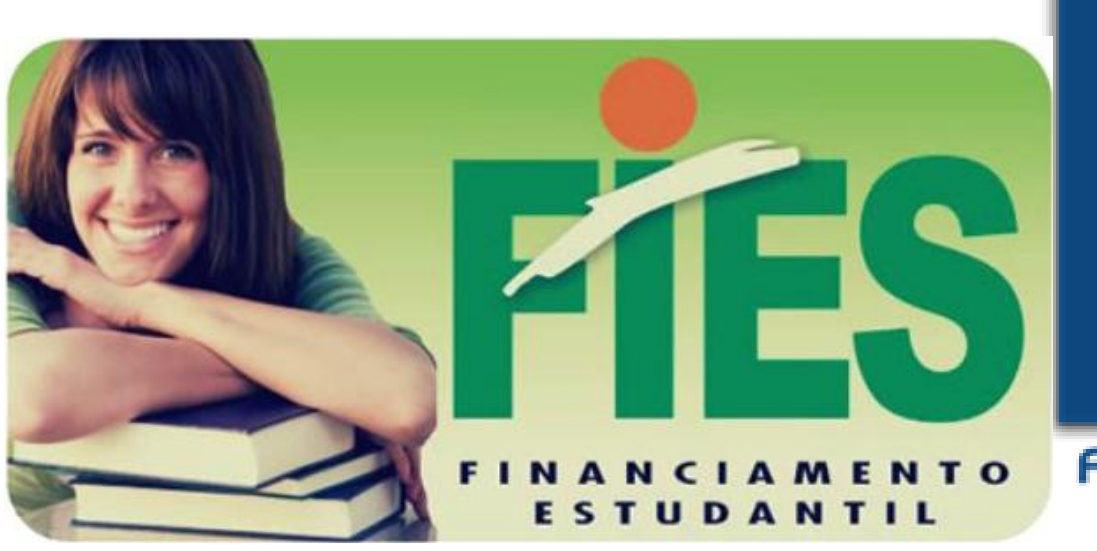

Faculdades Integradas do Vale do Ribeira

Rua Oscar Yoshiaki Magário, nº 185 – Jardim das Palmeiras Registro – SP - (13) 3828-2840 WWW.scelisul.com.br

## **1.** Acesse o site do SISFIES <u>http://sisfiesportal.mec.gov.br/</u> e clique em **Aditamento de Contrato**.

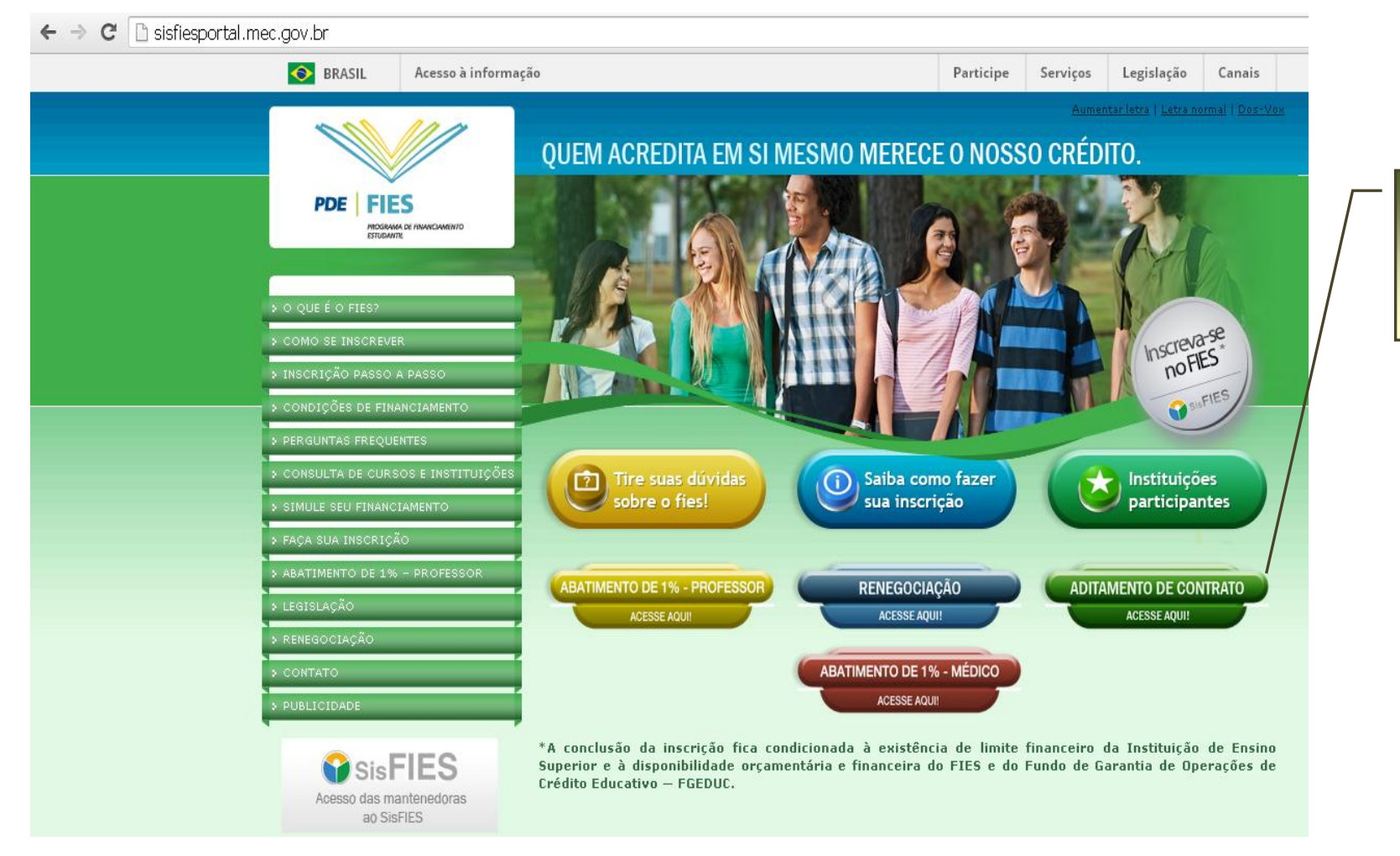

Clique aqui para realizar o aditamento do seu financiamento!

### Preencha com o seu CPF e sua SENHA e coloque o Código de Ativação, em seguida clique em ENTRAR.

| C 🗋 sisfiesaluno.mec.          | .gov.br/seguranca/principal                                 |                                                  |                                             |
|--------------------------------|-------------------------------------------------------------|--------------------------------------------------|---------------------------------------------|
| lucação<br>istério da Educação |                                                             |                                                  |                                             |
|                                |                                                             | aumentar fonte dir                               | ninuir fonte                                |
|                                | SisFIES<br>Sistema Informatizado do FIES                    |                                                  | Digite aqui seu CPF e                       |
|                                | Primeiro Acesso                                             | Já sou cadastrado                                | sua senha.                                  |
|                                | Se este é o seu primeiro acesso ao<br>SisFIES, clique aqui. | CPF: * *<br>Senha: * *                           |                                             |
|                                | Requisitos mínimos                                          | Esqueci minha senha                              |                                             |
|                                | Para visualizar, clique aqui.                               | Código de verificação:<br>Digite o código abab * | Digite o Código de<br>Ativação mostrado, em |
|                                | SisFIES - Módulo de inscrição do aluno -                    | Todos os direitos reservados                     | ENTRAR.                                     |

**3.** Para confirmar (concluir) o aditamento solicitado pela CPSA, o aluno deverá conferir todos os seus dados.

| Acesso                                                                                          | Confirmação da solicitação de aditamento                                                                                                    |  |
|-------------------------------------------------------------------------------------------------|----------------------------------------------------------------------------------------------------|--|
| Nome:                                                                                           | Nesta tela, o estudante poderá visualizar os dados da instituição de ensino e do local de oferta do curso<br>onde encontra-se matriculado, como também os termos do financiamento pactuado, tomando-se por base<br>o contrato de financiamento ou o último aditamento realizado, conforme o caso. |  |
| CPF:                                                                                            | Após confirmada a regularidade dos referidos dados e, em especial, os valores da semestralidade, o<br>turno, a duração regular e o total de semestres já concluídos do curso, o estudante deverá responder as                                                                                     |  |
| Perfil:<br>Estudante                                                                            | perguntas apresentadas abaixo para concluir a solicitação de aditamento iniciada pela CPSA.                                                                                                    |  |
| Último acesso:<br>17/02/2012 às 12:39:03                                                        | Instituição e local de oferta de cursos                                                                                                    |  |
| Avisos importantes                                                                              | UF: ++++++++++++++++++++++++++++++++++++                                                                                                    |  |
| Caro estudante, favor atentar-se às                                                             | Município: Manage autor                                                                                                    |  |
| informações constantes em cada<br>passo.                                                        | Instituição de ensino: Contrata de angle de angle de angle de angle de angle de angle de angle de angle de angle                                                                                                    |  |
| Figue atento aos avisos que                                                                     | Local de oferta:                                                                                                    |  |
| aparecerão em vermelho no topo<br>das páginas, durante o processo de<br>inscrição e aditamento. | Curso: Million Charles (Deales - Asy (1000000)                                                                                                    |  |
| Inscrição FIES                                                                                  | Termos de financiamento                                                                                                    |  |
| Aditamento FIES                                                                                 | Semestre do aditamento: 1º/2012                                                                                                    |  |
| nual de Aditamento                                                                              | Total de semestres já concluídos: 1                                                                                                    |  |
| nual de Transferência                                                                           | Total de semestres do financiamento: 10                                                                                                    |  |
| ocar senha                                                                                      |                                                                                                    |  |
| ir                                                                                              | Meses a serem financiados no semestre atual: 6                                                                                                    |  |
| equisitos minimos                                                                               | Quantidade de pessoas do grupo familiar: 5                                                                                                    |  |
| ra visualizar, dique aqui,                                                                      | Renda familiar mensal bruta RS: 1.920,00                                                                                                    |  |
| na mananan) sadas adam                                                                          | Renda familiar mensal bruta per capita RS: 384,00                                                                                                    |  |
|                                                                                                 | Valor da semestralidade SEM desconto RS: 4.912,86 (2) Grade Curricular Regular                                                                                                    |  |
|                                                                                                 | Valor da semestralidade COM desconto RS: 3.316,19 (?) Grade Curricular Regular                                                                                                    |  |
|                                                                                                 | Valor da semestralidade ATUAL 3.316,19 (2) Grade curricular a ser cursada no semestre.<br>COM desconto RS:                                                                                                    |  |
|                                                                                                 | Percentual de comprometimento da 159,92%<br>renda familiar:                                                                                                    |  |
|                                                                                                 | Benertent de Einschmerte celleiteder 100 % (?)                                                                                                    |  |

Nesta tela, o aluno poderá visualizar os dados da instituição de ensino e do local de oferta do curso onde se encontra matriculado.

# Desça a barra de rolagem até o final da página responda a pergunta.

Os valores da semestralidade e o turno do curso estão corretos? O Sim O Não

Caso o aluno não esteja de acordo com os dados informados pela CPSA (respondendo NÃO à pergunta acima), ele deverá rejeitar o aditamento, e dirigir-se à CPSA da Faculdade para resolver quaisquer dúvidas e reiniciar o processo de solicitacão.

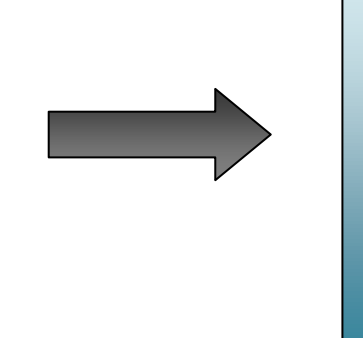

O sistema emite uma mensagem ao aluno, orientando-o sobre os procedimentos no caso de rejeição, conforme abaixo:

 Você constatou que os dados apresentados nesta tela não estão corretos. Neste caso, o estudante deverá rejeitar a solicitação de aditamento e entrar em contato com a CPSA da Instituição de Ensino Superior onde se encontra matriculado para sanar as incorreções e solicitar o reinício do processo de aditamento.

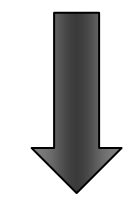

Caso o aluno esteja de acordo com os dados informados pela CPSA (respondendo SIM à pergunta acima), ele deverá responder a próxima pergunta exibida pelo sistema.

#### 5. Próxima pergunta exibida pelo sistema:

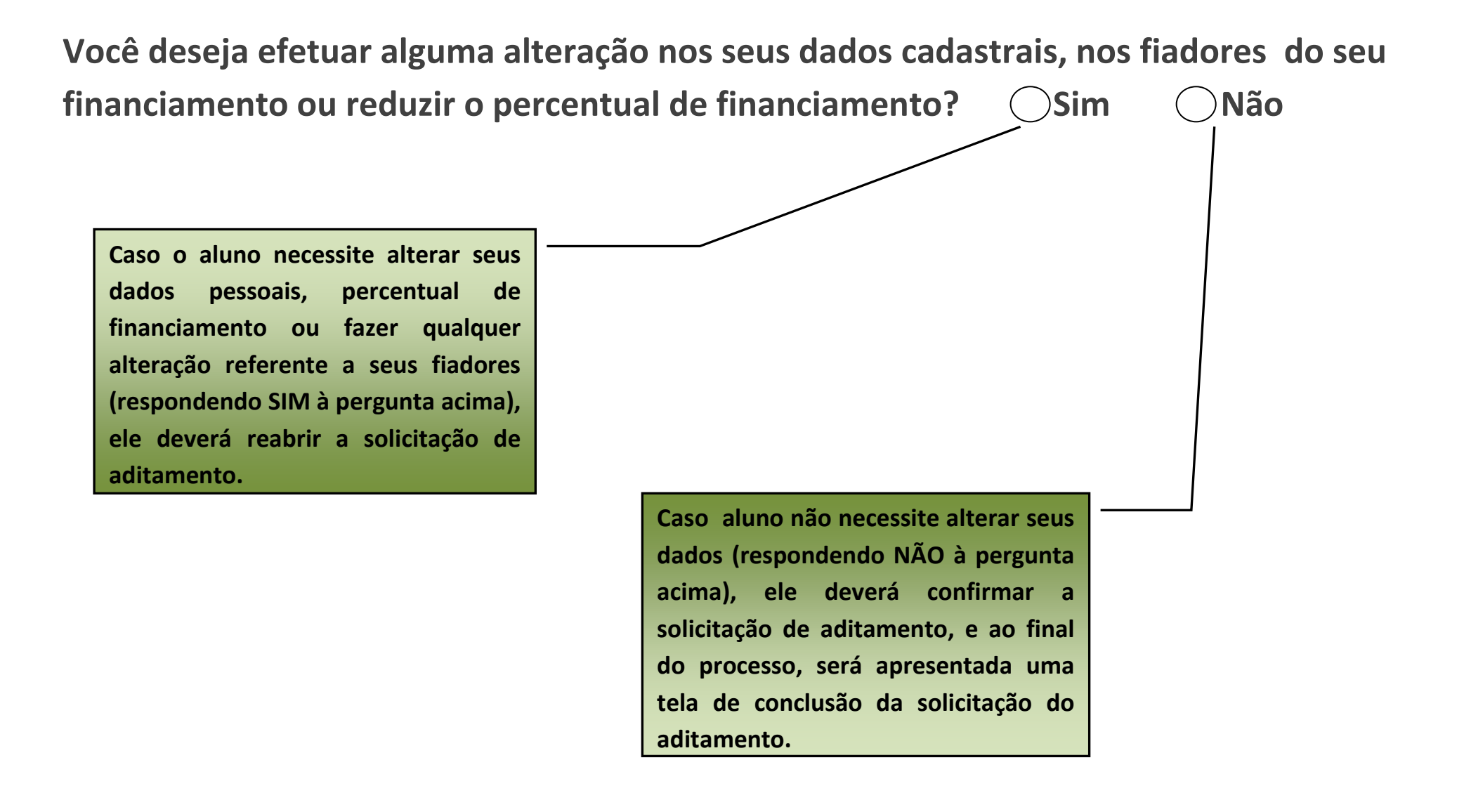

**6.** Caso o aluno necessite alterar seus dados pessoais, percentual de financiamento ou fazer qualquer outra alteração referente a seus fiadores (respondendo "**Sim**" à pergunta acima), ele deverá reabrir a solicitação de aditamento.

> O ALUNO DEVERÁ REGULARIZAR TODAS AS PENDÊNCIAS NECESSÁRIAS PARA A FINALIZAÇÃO DO PROCESSO DE CONTRATAÇÃO DE SEU ADITAMENTO.

SOMENTE APÓS ESSE PROCESSO O ALUNO PODERÁ FINALIZAR!!

Opções de navegação da tela de validação:

- Caso ocorra alguma divergência que implique na rejeição da rejeição da solicitação de aditamento pelo aluno, ele deverá selecionar a opção Rejeitar Aditamento
- Caso o aluno necessite alterar dados cadastrais, percentual de financiamento ou dados de fiadores, ele deverá selecionar a opção: Reabrir solicitação
- Caso todos os dados estejam corretos, basta selecionar a opção: Confirmar Aditamento

### 7. Caso o aditamento seja NÃO SIMPLICADO:

#### Aviso Para (309) – Solicitação de aditamento não simplificado concluída com sucesso. A chave de seguranca desta solicitação é {d3e3793be9ed740f081991c7e47474c8} Confirmação A solicitação de aditamento não simplificado segundo semestre de 2014 foi concluído com devidamente sucesso. O próximo passo é dirigir-se à CPSA da instituição de ensino superior para retirar sua via do comparecer Documento de Regularidade de Matrícula (DRM), devidamente assinada pelo presidente ou formalização vice-presidente da Comissão, e comparecer ao banco para a contratação do aditamento. Atencão: até XX/07/2015 Prazo para comparecimento ao banco: Clique aqui para imprimir o comprovante da solicitação de aditamento.

Chave de segurança {d3e3793be9ed740f081991c7e47474c8}

Motivos para aditamento NÃO simplificado:

- A alteração do estado civil do estudante financiado;
- A alteração do estado civil e da renda do(s) fiador(es) do contrato de financiamento;
- A substituição do(s) fiador(es) do financiamento; e
- O acréscimo do valor do limite de crédito global do financiamento.

Compareça a TESOURARIA da FVR, após 3 (três) dias úteis, para a retirada do Documento de Regularidade de Matrícula - DRM e levar ao banco para regularização e atualização de todas as suas informações.

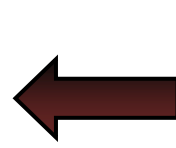

#### **Observação Importante:**

NÃO aditamentos simplificados, o próximo passo é dirigir-se à CPSA da Instituição de Ensino, após 3 dias úteis para retirar uma via do Documento de Regularidade de Matrícula (DRM), assinada pelo Presidente ou Vice-Presidente, e banco ao para do aditamento. observado o prazo limite para conclusão do processo.

Somente após essa regularização bancária, é que a contratação do seu aditamento será finalizada!!!

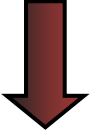

#### 8. Caso o aditamento seja SIMPLICADO:

Após a confirmação da solicitação de aditamento e quando se tratar de aditamento SIMPLIFICADO, o aluno deverá comparecer na TESOURARIA da FVR, para a retirada do Documento de Regularidade de Matrícula – DRM, somente entre os dias 27 de Agosto a 19 de Setembro de 2015.

QUANDO SE TRATAR DE ADITAMENTO NÃO SIMPLIFICADO, O ALUNO DEVERÁ COMPARECER NA TESOURARIA DA FVR, APÓS 3(TRÊS) DIAS DA VALIDAÇÃO DO ADITAMENTO NO SITE DO FIES, PARA A RETIRADA DO DOCUMENTO DE REGULARIDADE DE MATRÍCULA - DRM E COMPARECIMENTO À SUA AGÊNCIA BANCÁRIA, PARA PROCEDER COM TODAS AS REGULARIZAÇÕES DE PENDÊNCIAS, PARA QUE ENTÃO SUA RENOVAÇÃO NO FIES SEJA FINALIZADA.

#### **9.** Informações adicionais:

→ Caso o aluno tenha rendimento acadêmico inferior a 75% ou que possua acima de 3 reprovas (dependências), o aditamento somente será iniciado após a formalização, pelo próprio aluno, de requerimento de solicitação de rematrícula mesmo possuindo essas reprovações.

Após a análise e deferimento do coordenador(a) de curso e da direção, se iniciará o processo de renovação do seu aditamento.

→ O aluno deverá acompanhar a liberação da sua rematrícula pelo site da faculdade <u>http://www.unisepe.edu.br</u> → "Aluno On-Line" → Financeiro → Rematrícula.

➔ O aluno deverá acompanhar a finalização da sua contratação do seu financiamento do FIES pelo site do FNDE <u>http://sisfiesportal.mec.gov.br</u> na opção de ADITAMENTO.

Lembrando ainda que somente após a efetivação do registro de contratação da renovação do seu aditamento pelo FNDE é que procederemos com o lançamento do benefício para a liberação da rematrícula.

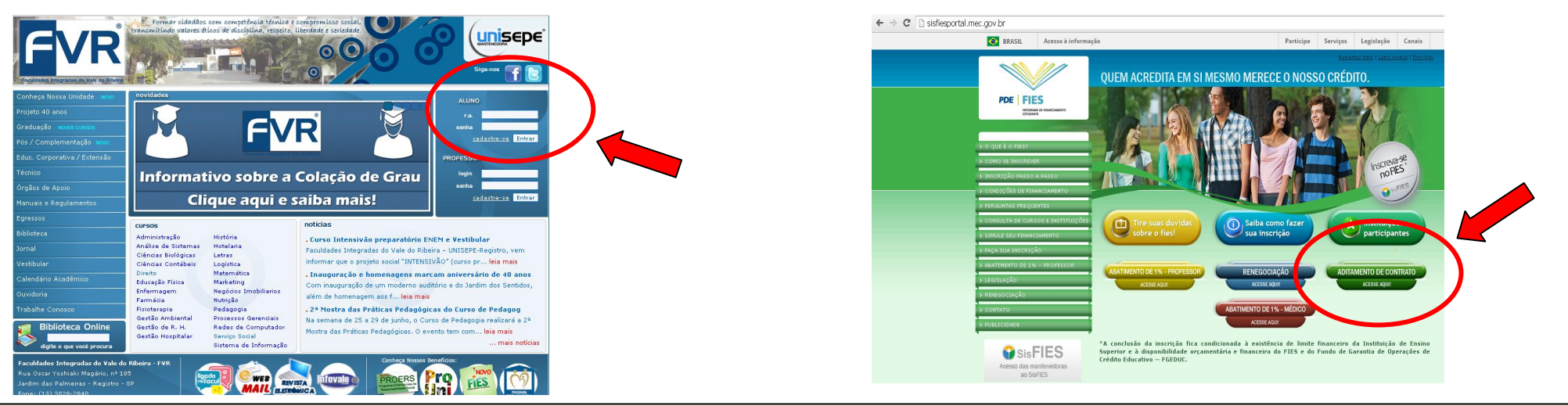

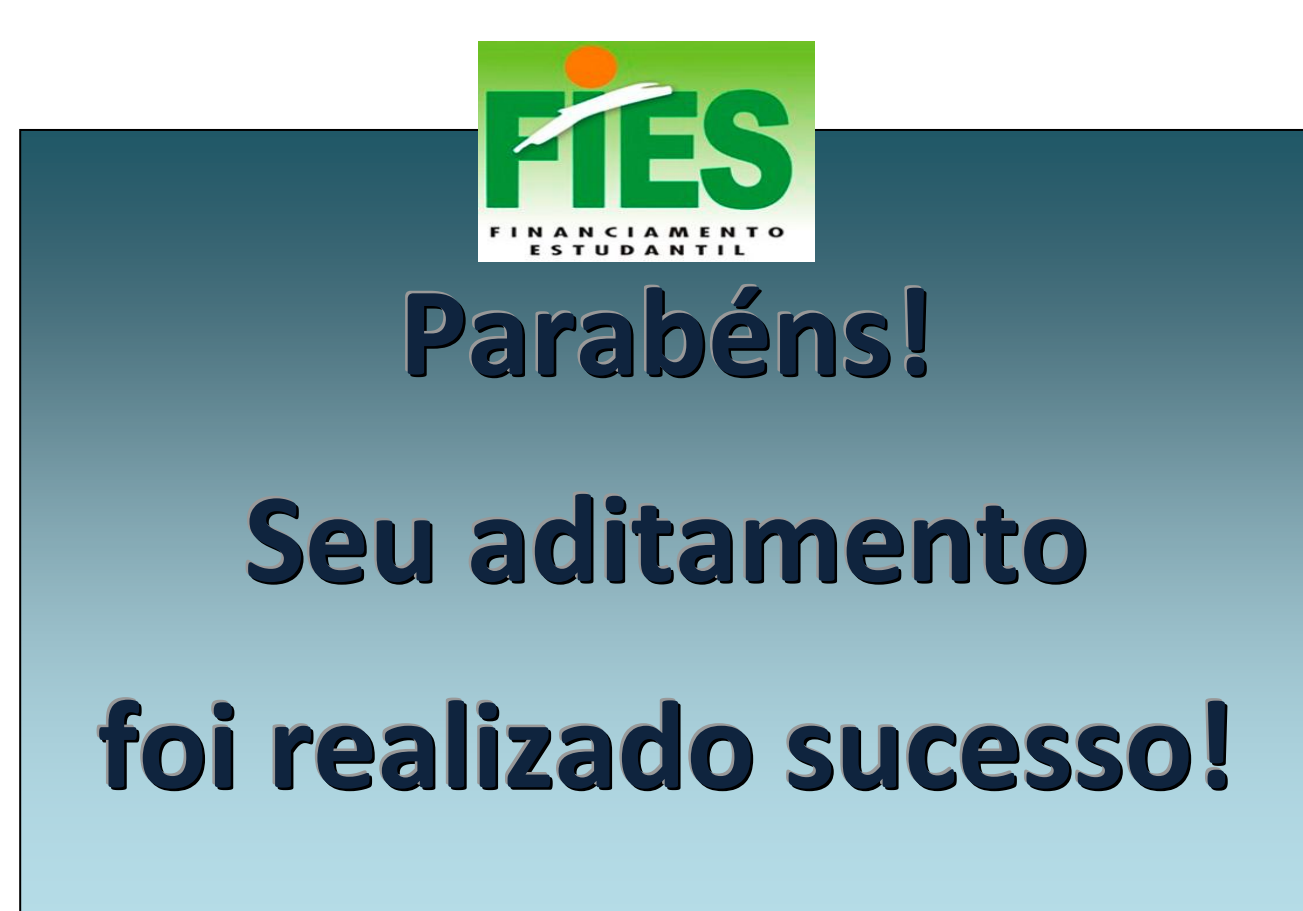

Rua Oscar Yoshiaki Magário, nº 185 – Jardim das Palmeiras

Registro - SP - (13) 3828-2840

WWW.scelisul.com.br

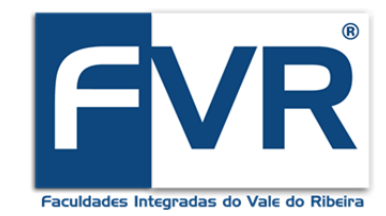

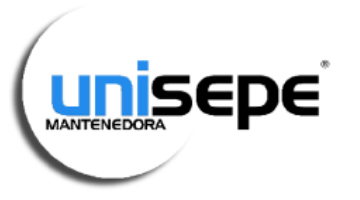